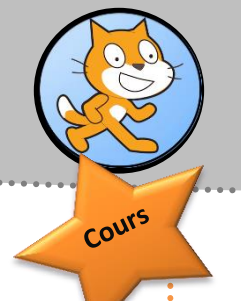

## L'environnement de Scratch

## I Cénéralités :

Scratch est un logiciel qui permet de faire exécuter des commandes à un ou plusieurs lutins. Une succession de plusieurs commandes qu'on fait exécuter à un lutin est appelée un script. L'interface de Scratch est partagée en plusieurs zones :

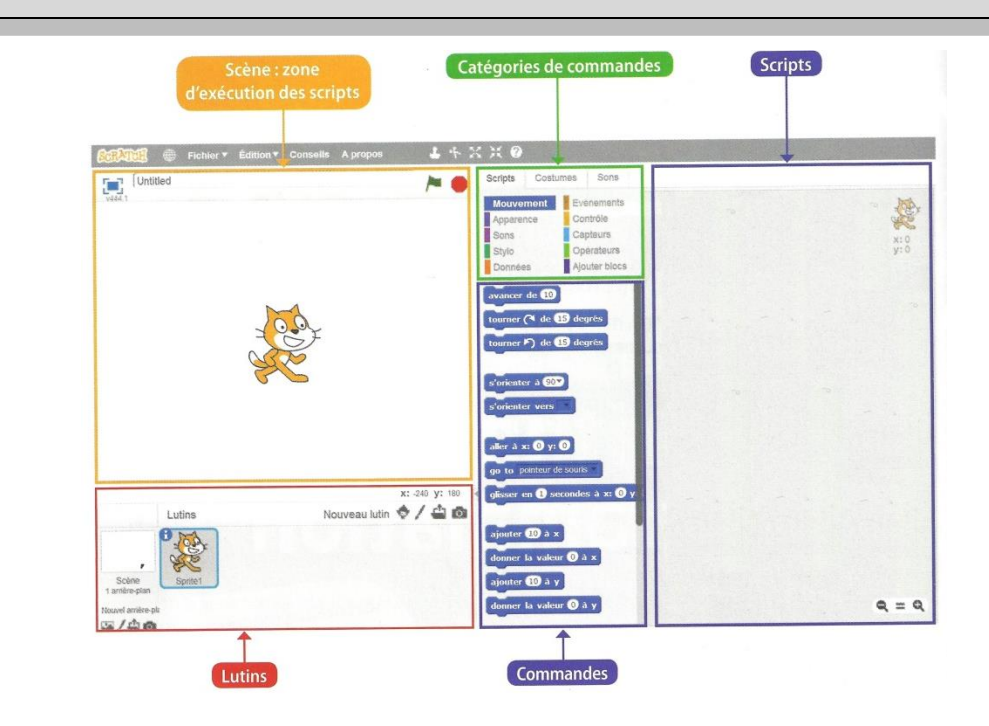

## II. Quelques commandes :

Mouvement.

## Quelques mouvements:

Reproduire le script ci-contre en faisant glisser chaque commande du centre vers la droite.

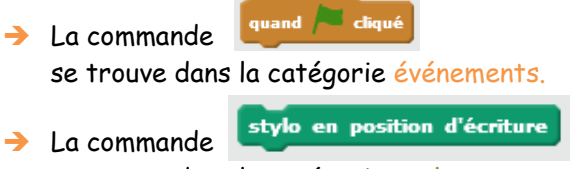

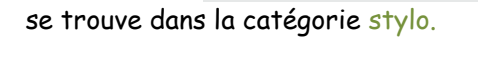

→ Les commandes tourner >) de 15 degrés

et avancer de 10 se trouvent dans la catégorie

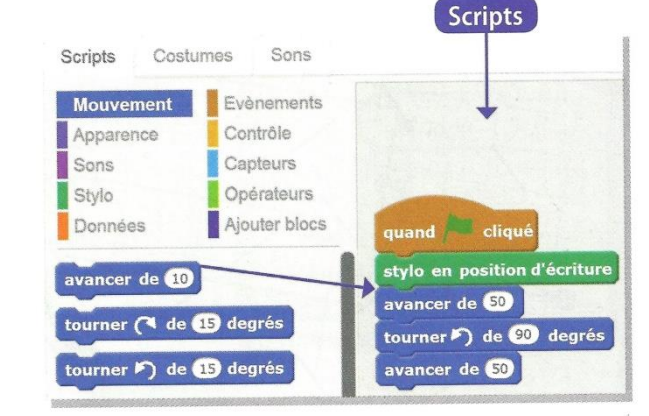

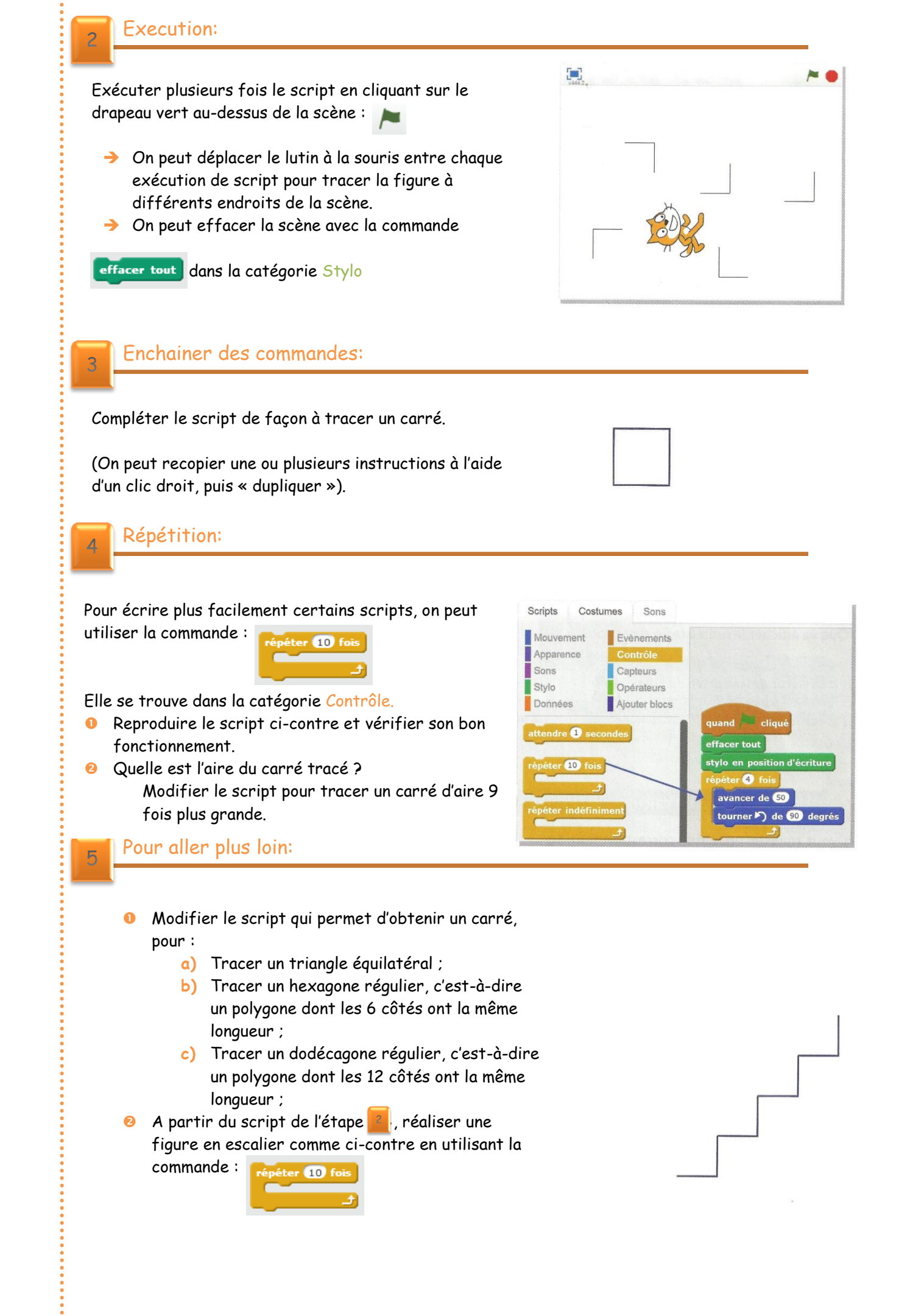

Collège Maxime Deyts BAILLEUL MBOUTOILLE